## How to create a scheduled erasure tasks for Blancco File Eraser for Windows

| Created date | Updated date | Affects version                                                       | Fix version |
|--------------|--------------|-----------------------------------------------------------------------|-------------|
| 15 Sep 2023  | 15 Sep 2023  | File Eraser - Data Center Edition<br>File Eraser - Enterprise Edition | N/A         |

## Description

It is possible for Blancco File Eraser to execute a scheduled erasures based on an trigger or an event (such as date, system startup, user logon).

For example, user can create a scheduled task to erase the content of recycle bin when the system is started. After creating such task, every time the computer is started the content of the Recycle bin will get erased.

As Windows Task Scheduler is being utilized to enable the scheduled/customized erasure, the erasure can be triggered based on multiple different conditions based on your requirements. A simplified example is provided below which allows automated erasure for the contents of the Documents folder for files older than 30 days.

Blancco File Eraser user manual should be referenced to see all the available erasure options when creating scheduled tasks.

## Step by step instructions

Note! When using the Windows Task Scheduling it is important to choose or create an user account that has full user rights to the files that will be selected for ensure.

Follow the below steps to create a customized erasure tasks using Windows Task Scheduler:

- 1. Open Task Scheduler and select.
- 2. Select "Create Basic Task" from the Actions menu.

| (B) Task Scheduler         |      |        |         |                |               |                 |                | – 🗆 ×                       |
|----------------------------|------|--------|---------|----------------|---------------|-----------------|----------------|-----------------------------|
| File Action View Help      |      |        |         |                |               |                 |                |                             |
| 🗢 🔿 🙍 🚾 🖬 💼                |      |        |         |                |               |                 |                |                             |
| Task Scheduler (Local)     | Name | Statur | Trigger | Next Run Time  | Last Run Time | Last Run Result | Author Created | Actions                     |
| V 📑 Task Scheduler Library |      | Status | inggera | Next Rail fine | cust num ninc | Lost Hum Hesuit | Addition       | Blancco Tasks               |
| Blancco Tasks              |      |        |         |                |               |                 |                | 💿 Create Basic Task         |
|                            |      |        |         |                |               |                 |                | 6 Create Task               |
|                            |      |        |         |                |               |                 |                | Import Task                 |
|                            |      |        |         |                |               |                 |                | Display All Running Tasks   |
|                            |      |        |         |                |               |                 |                | 🛃 Disable All Tasks History |
|                            |      |        |         |                |               |                 |                | 1 New Folder                |
|                            |      |        |         |                |               |                 |                | X Delete Folder             |
|                            |      |        |         |                |               |                 |                | View +                      |
|                            |      |        |         |                |               |                 |                | G Refresh                   |
|                            |      |        |         |                |               |                 |                | 😰 Help                      |
|                            |      |        |         |                |               |                 |                |                             |
|                            |      |        |         |                |               |                 |                |                             |
|                            |      |        |         |                |               |                 |                |                             |
|                            |      |        |         |                |               |                 |                |                             |
|                            |      |        |         |                |               |                 |                |                             |
|                            |      |        |         |                |               |                 |                |                             |
|                            |      |        |         |                |               |                 |                |                             |
|                            |      |        |         |                |               |                 |                |                             |
|                            | <    |        |         |                |               |                 | >              |                             |
|                            |      |        |         |                |               |                 |                |                             |
|                            |      |        |         |                |               |                 |                |                             |
|                            |      |        |         |                |               |                 |                |                             |
|                            |      |        |         |                |               |                 |                |                             |
|                            |      |        |         |                |               |                 |                |                             |
|                            |      |        |         |                |               |                 |                |                             |
|                            |      |        |         |                |               |                 |                |                             |
|                            |      |        |         |                |               |                 |                |                             |
|                            | l .  |        |         |                |               |                 |                |                             |

| 3. | Enter a | name | and | descri | ption | for | the | erasure | task. |
|----|---------|------|-----|--------|-------|-----|-----|---------|-------|
|    |         |      |     |        |       |     |     |         |       |

| Create Basic Task Wizard                 |                                          | ×                                                                                                    |
|------------------------------------------|------------------------------------------|----------------------------------------------------------------------------------------------------|
| Create a Basic Task                      | k                                        |                                                                                                    |
| Create a Basic Task<br>Trigger<br>Action | Use this wizar<br>such as multi<br>Name: | rd to quickly schedule a common task. For more advanced options or settings<br>iple task actions or triggers, use the Create Task command in the Actions pane.<br>Documents folder erasure |
| Finish                                   | Description:                             | Blancco File Eraser task to erase specified content within the Documents folder                                                                                                    |
|                                          |                                          |                                                                                                    |
|                                          |                                          | < Back Next > Cancel                                                                                                    |

4. Specify the trigger when the erasure should be run, in this example "Weekly" is being selected and the task is configured to be run every Friday at

| noon.                          |                                              |                 |                     |        |
|--------------------------------|----------------------------------------------|-----------------|---------------------|--------|
| Create Basic Task Wizard       |                                              |                 |                     | ×      |
| Task Trigger                   |                                              |                 |                     |        |
|                                |                                              |                 |                     |        |
| Create a Basic Task<br>Trigger | When do you want the task to start?          |                 |                     |        |
| Weekly                         | Washing                                      |                 |                     |        |
| Action                         |                                              |                 |                     |        |
| Finish                         |                                              |                 |                     |        |
|                                | <ul> <li>When the computer starts</li> </ul> |                 |                     |        |
|                                | ○ When I log on                              |                 |                     |        |
|                                | $\bigcirc$ When a specific event is logged   |                 |                     |        |
|                                |                                              |                 |                     |        |
|                                |                                              |                 |                     |        |
|                                |                                              |                 |                     |        |
|                                |                                              |                 |                     |        |
|                                |                                              |                 |                     |        |
|                                |                                              | < Back          | Nexts               | Cancel |
|                                |                                              | < Dack          | INEXT >             | Cancer |
| Create Basic Task Wizard       |                                              |                 |                     | ×      |
| Weekly                         |                                              |                 |                     |        |
|                                |                                              |                 |                     |        |
| Create a Basic Task            |                                              | C Cometernais   |                     |        |
| Trigger                        | Start: 1. 1.2023                             | j ⊵j Synchroniz | e across time zones |        |
| Weekly                         | Recur every: 1 weeks on:                     |                 |                     |        |
| Finish                         | Sunday Monday Tuesday                        | Wednesday       |                     |        |
|                                | 🗌 Thursday 🗹 Friday 🗌 Saturday               |                 |                     |        |
|                                |                                              |                 |                     |        |
|                                |                                              |                 |                     |        |
|                                |                                              |                 |                     |        |
|                                |                                              |                 |                     |        |
|                                |                                              |                 |                     |        |
|                                |                                              |                 |                     |        |
|                                |                                              |                 |                     |        |
|                                |                                              |                 |                     |        |
|                                |                                              | < Back          | Next >              | Cancel |

| 5. | Select "Start a program" opti            | on.                                                                                     |        |        |        |
|----|------------------------------------------|-----------------------------------------------------------------------------------------|--------|--------|--------|
|    | Create Basic Task Wizard                 |                                                                                         |        |        | ×      |
|    | Create a Basic Task<br>Trigger<br>Weekly | What action do you want the task to perform?                                            |        |        |        |
|    | Action                                   | <ul> <li>Start a program</li> </ul>                                                     |        |        |        |
|    | Finish                                   | <ul> <li>Send an e-mail (deprecated)</li> <li>Display a message (deprecated)</li> </ul> |        |        |        |
|    |                                          |                                                                                         | < Back | Next > | Cancel |

- 6. Define the program and arguments

  a. Program/script Specify the path to BlanccoFileEraserCmd.exe (executable is located under the installation directory)
  b. Add arguments Specify the erasure argument according to File Eraser documentation, in this example "/ssotnd 0 30 C:\Documents\\*.\*" i s being used which targets all files under C:\Documents\ older than 30 days.
  c. Start in Specify the installation directory of File Eraser

| Create Basic Task Wizard  |                                                 |                 |               | ×       |
|---------------------------|-------------------------------------------------|-----------------|---------------|---------|
| 5tart a Program           |                                                 |                 |               |         |
| Create a Basic Task       |                                                 |                 |               |         |
| Trigger                   | <u>P</u> rogram/script:                         |                 |               |         |
| Weekly                    | co\Blancco File Eraser - Data Center Edition\Bl | anccoFileEraser | Cmd.exe Br    | owse    |
| Action<br>Start a Program | Add arguments (optional):                       |                 | ssotnd 0 30 C | \Docume |
| Finish                    | S <u>t</u> art in (optional):                   |                 |               |         |
|                           |                                                 |                 |               |         |
|                           |                                                 |                 |               |         |
|                           |                                                 |                 |               |         |
|                           |                                                 |                 |               |         |
|                           |                                                 |                 |               |         |
|                           |                                                 |                 |               |         |
|                           |                                                 |                 |               |         |
|                           |                                                 |                 |               |         |
|                           |                                                 |                 |               |         |

7. Double check the details on the Summary view and click Finish

| Create Basic Task Wizard |              | ×                                                                             |
|--------------------------|--------------|-------------------------------------------------------------------------------|
| 5 Summary                |              |                                                                               |
| Create a Basic Task      |              |                                                                               |
| Trigger                  | Name:        | Documents folder erasure                                                      |
| Weekly                   | Description: | Blancco File Eraser task to erase specified content within the Documents      |
| Action                   | b comptioni  | folder                                                                        |
| Start a Program          |              |                                                                               |
| Finish                   |              |                                                                               |
|                          |              |                                                                               |
|                          |              |                                                                               |
|                          |              |                                                                               |
|                          |              |                                                                               |
|                          | Trigger:     | Weekly; At 12.00 every Friday of every week, starting 1.1.2023                |
|                          | Action:      | [Start a program; "C:\Program Files\Blancco\Blancco File Eraser - Data Center |
|                          | Open the     | Properties dialog for this task when I click Finish                           |
|                          | When you cli | ick Finish, the new task will be created and added to your Windows schedule.  |
|                          |              | < Back Finish Cancel                                                          |